Selamat datang di "Connect and Cure TB – MIKATA"! Panduan Penggunaan (edisi pertama)

Halaman slide

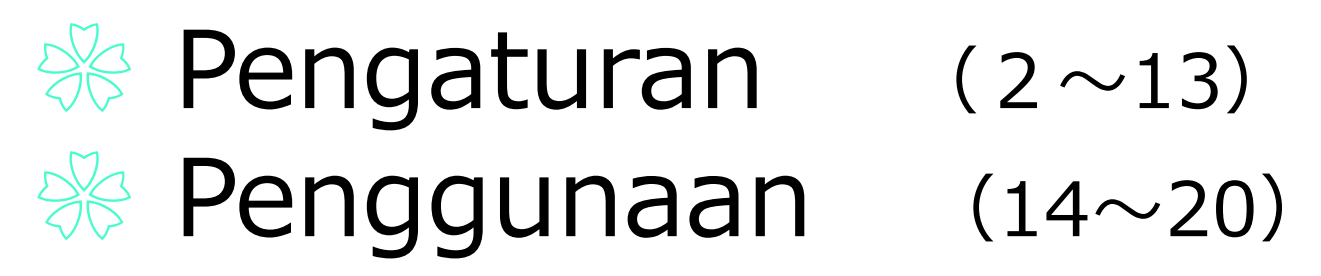

Ini adalah aplikasi web yang dibangun oleh *Research Institute of Tuberculosis*, Japan, untuk membantu anda menyelesaikan terapi dan menyembuhkan TB anda. MIKATA adalah kata dalam bahasa Jepang untuk "Seseorang yang selalu berada di sisimu" – Kita bersama melawan untuk menyembuhkan TB.

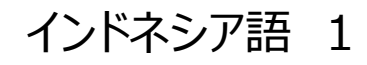

Peringatan ketika menggunakan email carrier 💥

Pertama-tama, untuk mencegah agar email pendaftaran tidak diblokir, Silakan daftarkan alamat email di bawah ini sebagai "Received E-mail".

# dots@accelight.jp

※ Alamat email dengan akhiran seperti @[docomo.ne.jp]、 [softbank.ne.jp]、[ezweb.ne.jp] dan lainnya.

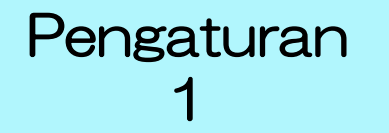

# Scan kode QR atau masuk ke halaman registrasi melalui URL dibawah.

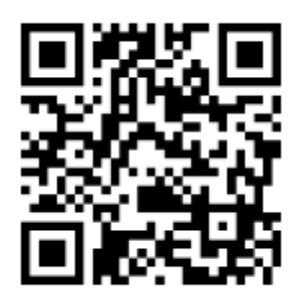

### https://mobiledots.accelight.jp/register

### Pendaftaran pengguna • Pilihan bahasa

| 飲みきるミカタ ~つながって治そう~ 📃 | MIKATA ~Connect and cure~  |
|----------------------|----------------------------|
|                      | 日本語<br>」                   |
|                      | 日本語(にほんご)                  |
| 飲みきるミカタ              | English (英語)               |
|                      | 中文 (中国語)                   |
| 新規ユーザ登録              | Tiếng Việt (ヴェトナム語)        |
|                      | Tagalog (タガログ語)            |
| メールアドレス              | bahasa Indonesia (インドネシア語) |
|                      | नेपाली भाषा (ネパール語)        |
| パスワード(8文字以上)         | 조선말 (韓国語)                  |
|                      | 必要でない (ミャンマー語)             |
|                      | ภาษาไทย (タイ語)              |
| ユーザ登録する              | Português (ポルトガル語)         |
|                      | Монгол хэл (モンゴル語)         |

## Klik URL pendaftaran

4 F III  $\sim$ Terimakasih telah mendaftar sebagai pengguna baru 23 MIKATA 受信トレイ 飲みきるミカタ 午後1:06 : To: 自分 ~ Dear Bapak/Ibu rit2015001@gmail.com Aplikasi untuk MIKATA telah diterima. Silahkan ikuti Tautan URL dibawah untuk melengkapi pendaftaran anda. https://mobiledots.accelight.jp/join/validate? key=5f1957ac0dbd7efe5b6718488e5e7692 \* Lautan URL berlaku selama T jam. Ini adalah email otomatis. Jika anda bukan penerima yang dituju dari pesan ini, silahkan laporkan ke pengirim dibawah ini; The Research Institute of Tuberculosis, Japan Anti-tuberculosis Association mail to: mikata@jata.or.jp

URL: https://jata.or.jp/bahasa/

Pengaturan

З

### Saat pesan tidak masuk

Cek pada pesan sampah (*junk atau spam*)

Apabila masuk ke "pesan sampah", ubah ke "received mail"

## Klik "Masuk"

MIKATA Pendaftaran pengguna baru

Pendaftraan MIKATA anda telah berhasil dibuat. Silahakan masuk untuk memulai menggunakan MIKATA.

Masuk

Karena alasan keamanan, masukan kata sandi pada layar berikutnya

Jika anda tidak "keluar", maka kata sandi anda akan tersimpan selama 1 tahun.

# Jika Anda tidak tahu layar login

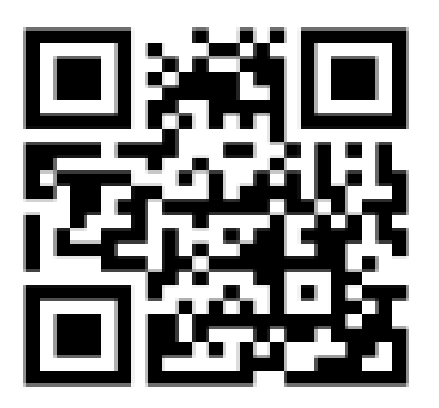

https://mobiledots.accelight.jp

### Pengaturan nama dan status terapi

| Pengaturan personal | Mengenai ter              |
|---------------------|---------------------------|
| Profil personal     | Status terap              |
| Nama (panggilan)    | Saya akan n<br>MIKATA dar |

| Status terapi                        | Dalam masa terapi 🗸 |  |
|--------------------------------------|---------------------|--|
| Saya akan menggunakan<br>MIKATA dari | ~                   |  |
|                                      |                     |  |

Pilih dari "dalam masa terapi", "batalkan terapi", "terapi selesai".

Jika anda memilih "batalkan terapi" atau "terapi selesai", maka email pemberitahuan waktu penggunaan akan berhenti.

### Pengaturan periode Penggunaan

| Mengenai terapi                      |                     |
|--------------------------------------|---------------------|
|                                      |                     |
| Status terapi                        | Dalam masa terapi 🗸 |
| saya akan menggunakan<br>MIKATA dari |                     |

Sebagai Contoh…

Pengaturan

6

- ➢ Jadwal untuk penggunaan obat dan terapi standar mulai hari ini → Masukan jumlah hari <u>0</u> ~ <u>180</u> hari
- Hingga saat ini sudah 11 hari perawatan dan akan melalui 9 bulan perawatan lagi,  $\rightarrow$  maka masukan <u>11 hari</u>  $\sim$  <u>270</u>

※Dapat diubah sewaktu-waktu

### Pengaturan [Waktu penggunaan]

| Atur waktu untuk gunakan obat | Waktu: 00:00                      |                     |
|-------------------------------|-----------------------------------|---------------------|
|                               | 🗹 menerima email pengingat unt    | uk menggunakan obat |
|                               | Kirim pemberitahuan email lainnya |                     |
|                               | Pertama kali                      |                     |
|                               | Kedua kali                        |                     |
|                               | Ketiga kali                       |                     |
|                               |                                   | Jika diperlu        |
|                               |                                   |                     |

### Jika diperlukan, atur email pengingat

# Pendaftaran obat terapi

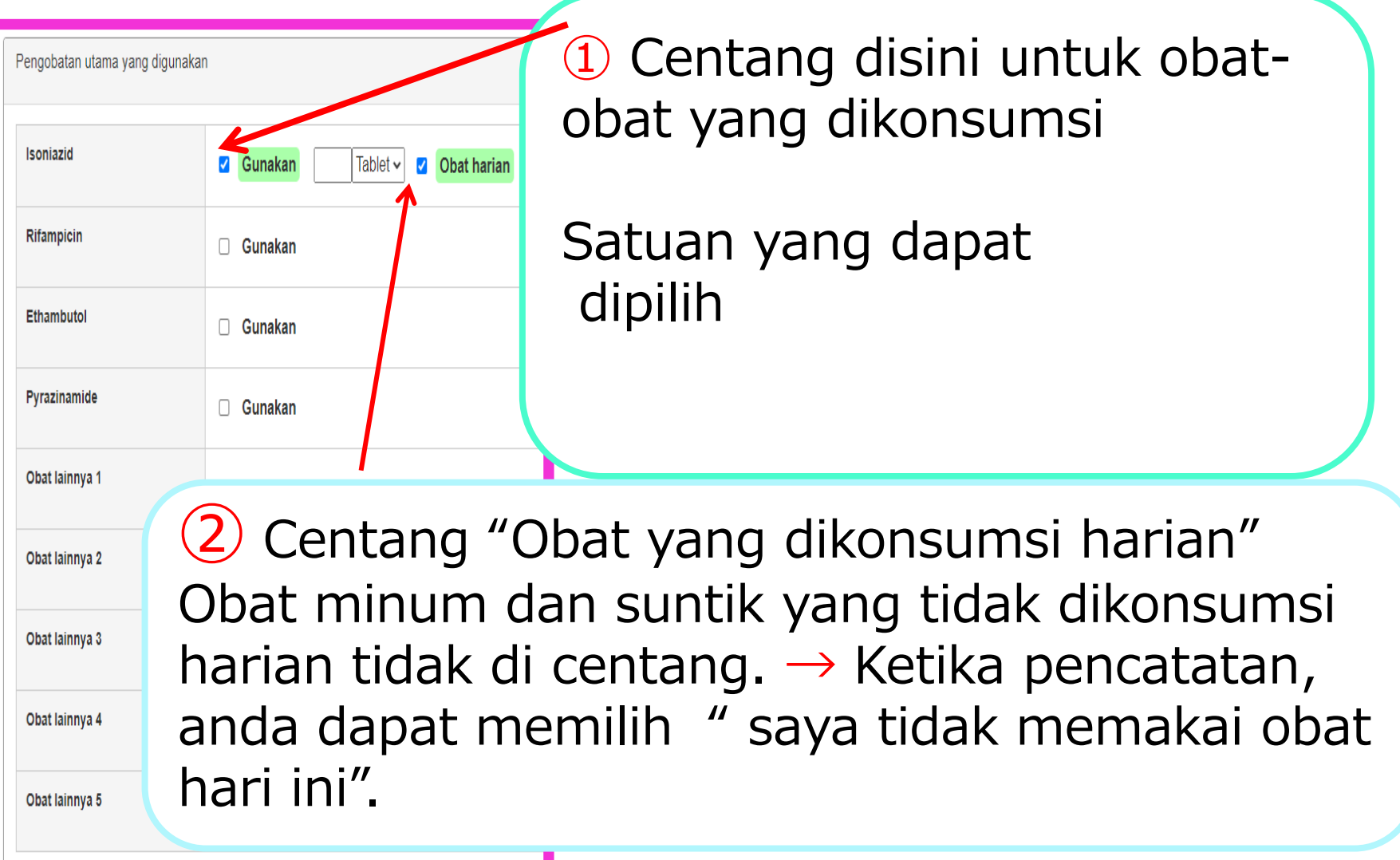

Pengaturan

8

### Pendaftaran informasi kontak pendukung

| Pendukung yang terlibat terapi |                                                                                               |  |
|--------------------------------|-----------------------------------------------------------------------------------------------|--|
| Rumah Sakit                    | Alamat email<br>Nomor Telepon                                                                 |  |
| Pusat kesehatan masyarakat     | Alamat email Daftarkan alamat email pendukung                                                 |  |
| Farmasi                        | → Menginformasikan pendukung lewat<br>Alamat email email mengenai pengobatan<br>Nomor Telepon |  |
| Lainnya 1                      | Alamat email<br>Nomor Telepon                                                                 |  |
| Lainnya 2                      | Alamat email<br>Nomor Telepon<br>Pengaturan                                                   |  |
|                                | Simpan pengaturan                                                                             |  |

### Ketika lupa kata sandi

| Alamat email        | Alamat email              |
|---------------------|---------------------------|
| Kata sandi<br>Masuk | Mengatur ulang kata sandi |
| Lupa Kata Sandi     |                           |
|                     |                           |

Anda dapat menyetel ulang kata sandi anda disini

←

### Email pemberitahuan mengenai waktu pengobatan

#### 🖸 📋 🖂 🗌

Waktu menggunakan obat 07/28 11:20 受信トレイ×

**飲みきるミカタ** <dots@accelight.jp> To 自分 🝷

Silahkan catat obat yang telah anda minum menggunakan URL dibawah ini

https://mobiledots.accelight.jp/

Anda tidak dapat menjawab email ini. Jika anda ada sesuatu, silahkan kontak penanggung je

The Research Institute of Tuberculosis, Japan Anti-tuberculosis Association mail to: <u>mikata@jata.or.jp</u> URL: https://jata.or.jp/bahasa/

### Klik disini akan membuka kalender

#### Penggunaan 2 Simpan catatan pengobatan

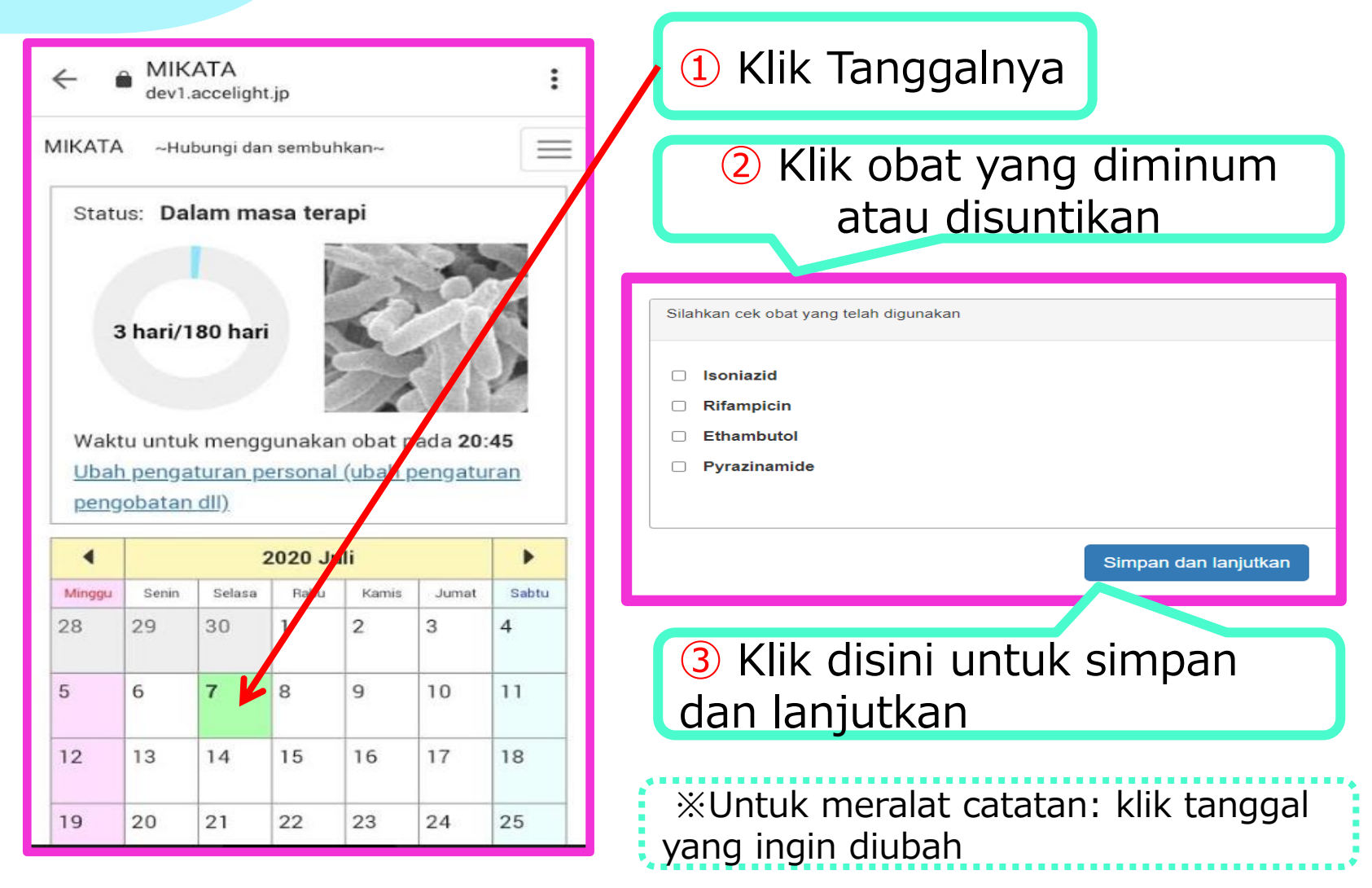

## Penggunaan 3 Kolom pertukaran informasi Kotak obrolan

Kotak obrolan

Tulis pesan pada kolom pertukaran lalu klik kirim

Membagi informasi dengan pasien dan semua pendukung

### Menambahkan shortcut WebApp pada home screen

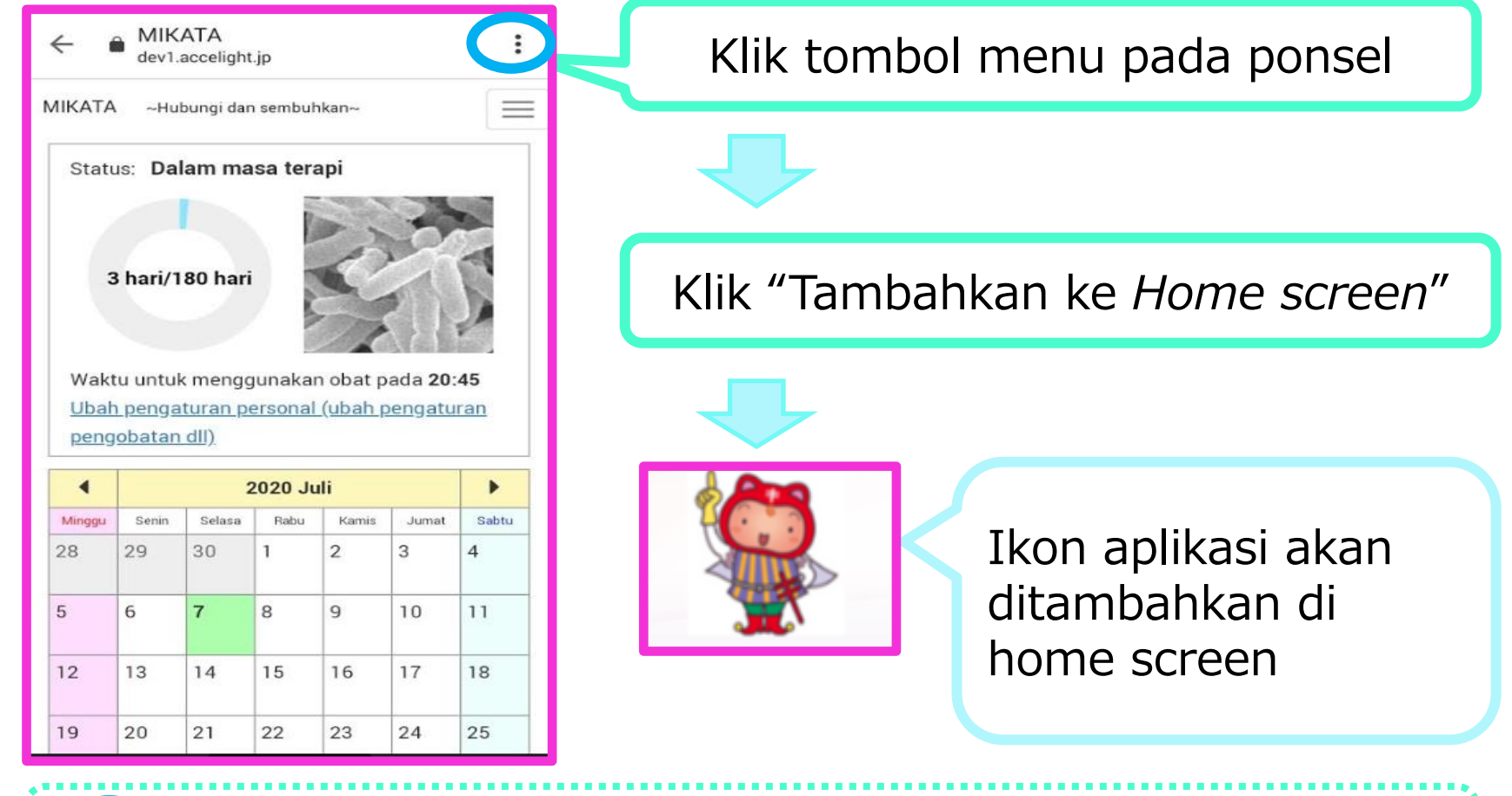

 bergantung pada model smartphone, tombol menu ada di bawah layar atau di dalam framenya.

# Perubahan obat minum dan periode terapi

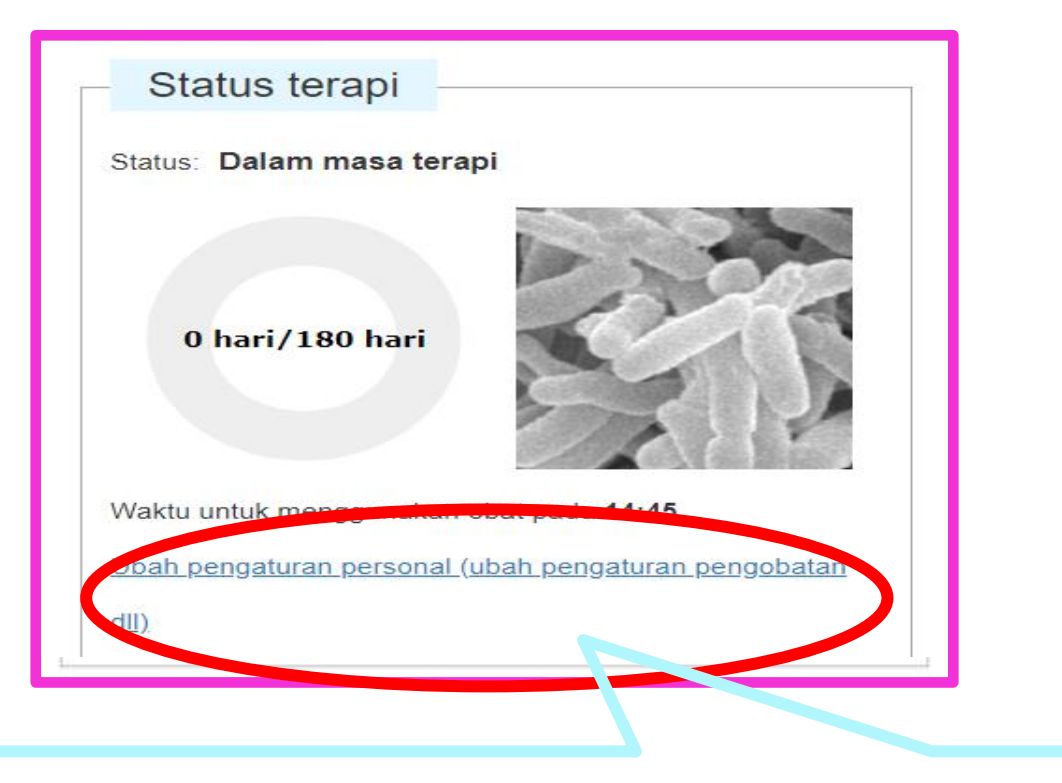

#### Klik untuk menampilkan layar pengaturan $\rightarrow$ dapat diubah.

### Mengubah pengaturan sistem• menghapus pendaftaran

| ~ i                                 | MIK<br>dev1.                                  | ATA<br>accelight.j                         | . :                             |                 |
|-------------------------------------|-----------------------------------------------|--------------------------------------------|---------------------------------|-----------------|
| ΜΙΚΑΤΑ                              | ∧ ~Hu                                         | bungi dan                                  | sembuhkan~                      |                 |
| Statu                               | us: Da                                        | lam mas                                    | a terapi                        | Klik ikon ini   |
| 3                                   | 3 hari/1                                      | 80 hari                                    | ← ♠ MIKATA<br>dev1.accelight.jp | Menu            |
|                                     |                                               |                                            | MIKATA ~Hubungi dan sembuhkan~  | pengaturan dan  |
| Wakt<br><u>Ubah</u><br><u>pen</u> g | tu untul<br><u>n penga</u><br>J <u>obatan</u> | k menggi<br><u>turan pe</u><br><u>dll)</u> | Pengaturan personal             | penghapusan     |
| 4                                   |                                               | 2                                          | Pengaturan kata sandi           | акан инаттрикан |
| Minggu                              | Senin                                         | Selasa                                     | Mengubah kata sandi             |                 |
| 28                                  | 29                                            | 30                                         | Keluar                          |                 |
| 5                                   | 6                                             | 7                                          |                                 |                 |
| 12                                  | 13                                            | 14                                         | Hapus semua catatan pengobatan  |                 |
| 19                                  | 20                                            | 21                                         | Hapus pendaftaran pengguna ini. | 19              |

Apabila ada opini dan pertanyaan mengenai "MIKATA" Silahkan kontak dibawah ini:

The Research Institute of Tuberculosis, Japan Anti-tuberculosis Association Department of Programme Support Public Health Nurses Training Div.

> MINAKO URAKAWA urakawa@jata.or.jp

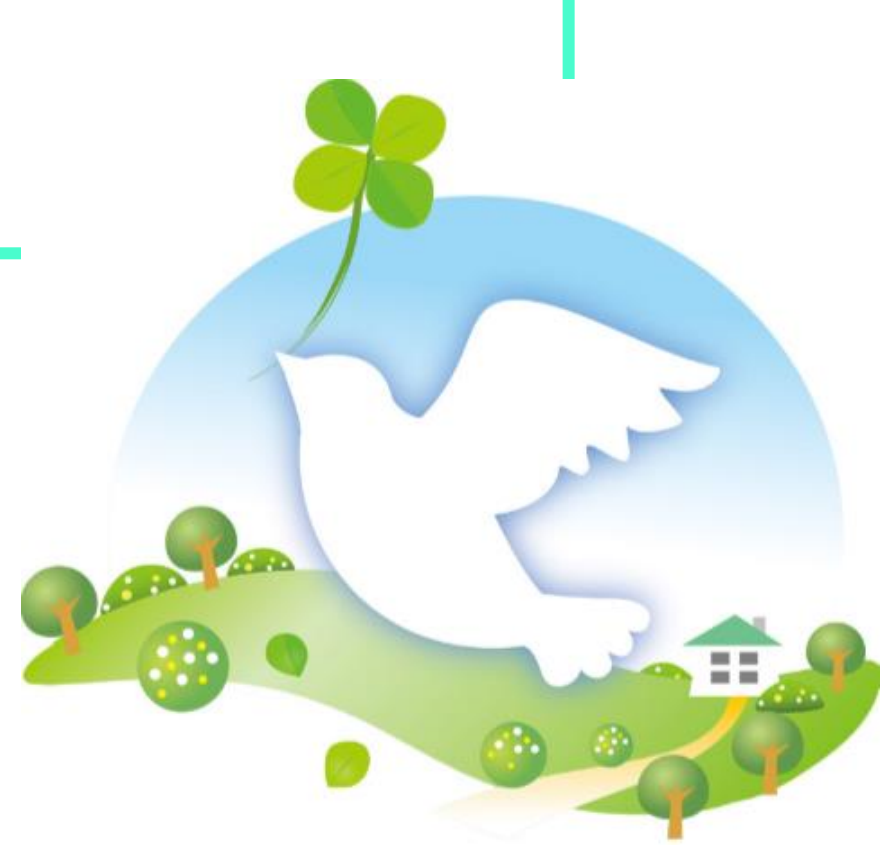